Christian Baumann, 20.10.2022

# eAusweis – Führerschein – Kurzanalyse

## Installation App

Digitales Amt muss installiert sein & ID Austria funktionieren.

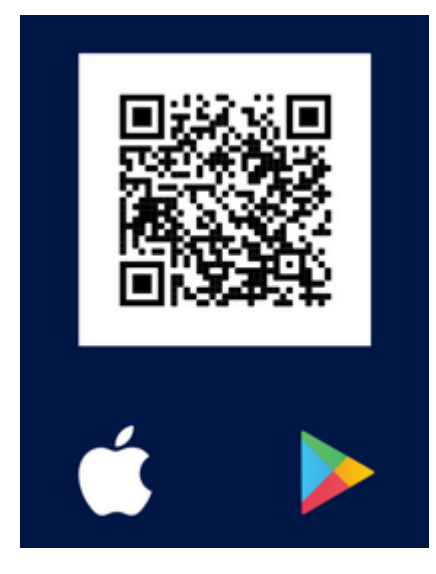

https://www.oesterreich.gv.at/eausweise/eausweise-app.html#appstore

## Beschreibung (aus Playstore)

Mit der App "eAusweise" weisen Sie Ihren Führerschein in Österreich einfach, sicher und digital am Smartphone vor – sowohl bei einer Verkehrskontrolle als auch im privaten Umfeld. Teilen Sie ihre Führerscheindaten einfach per Knopfdruck und komplett kontaktlos. Es findet keine Datenübertragung ohne Ihr Einverständnis statt.

So funktioniert's :

1. Melden Sie sich mit Ihrer ID Austria in der App "Digitales Amt" an.

2. Laden Sie die App "eAusweise" kostenlos herunter.

3. Aktivieren Sie die App "eAusweise" mithilfe Ihrer ID Austria und der App "Digitales Amt" und laden Sie Ihren digitalen Führerschein auf Ihr Smartphone.

4. Schützen Sie die App per Fingerabdruck-Funktion oder Gesichtserkennung.

5. Weisen Sie bei einer Ausweiskontrolle einfach den QR-Code vor, der in der App für Ihren Führerschein erstellt wird. Ihr Gegenüber scannt den QR-Code mit einem Prüfgerät und kann so die erforderlichen Daten abrufen.

Der digitale Führerschein gilt innerhalb Österreichs.

Sie benötigen:

- Einen gültigen österreichischen Scheckkarten-Führerschein

- Eine ID Austria mit Vollfunktion – mehr Information dazu finden Sie unter oe.gv.at/u/id-austria

- Aktivierte Fingerabdruck-Funktion oder Gesichtserkennung
- Die App "Digitales Amt" am selben Gerät installiert

Für die App "eAusweise" ist kein neues Benutzerkonto notwendig, sondern Sie identifizieren sich einfach mithilfe Ihrer ID Austria. Die ID Austria ist die Weiterentwicklung der Handy-Signatur und bietet eine sichere Zwei-Faktor-Authentifizierung für digitale Services. Melden Sie sich dazu in der App "Digitales Amt" mit Ihrer ID Austria an und erlauben Sie der App eAusweise den Zugriff auf die erforderlichen Informationen. Beide Apps sind durch Fingerabdruck-Funktion oder Gesichtserkennung abgesichert.

Die App wird laufend weiterentwickelt und zukünftig auch um neue Dokumente ergänzt.

#### Installation & FS laden

➔ Geht einwandfrei

# OB-47 IM Image: Contract of the contract of the contract of

# QR-Code für Polizeikontrolle

#### Inhalt

eyj4NWMiOlsiTUlJRE1EQ0NBcWVnQXdJQkFnSUlYUHkzeWRuNW92VXdDZ1lJS29aSXpqMEVBd013ZnpFTE1Ba0d BMVVFQmhNQ1FWUXhQREE2QmdOVkJBb1RNMUpsY0hWaWJHbHJJRT1sYzNSbGNuSmxhV05vSUNoMlpYSjBjbVYwWl c0Z1pIVnlZMmdnUWt0QklIVnVaQ0JDVFVSWEtURX1NREFHQTFVRUF4TXBVbVZ3ZFdKc2FXc3RUMlZ6ZEdWeWNtV nBZMmd0UVhWMGFHVnVkR2xtYVhwcFpYSjFibWN0TURFd0hoY05Nakl4TURJd01EWXpNalE1V2hjTk1qTXdOekUz TURZek1qUTVXakNcbGpFTE1Ba0dBMVVFQmhNQ1FWUXhQREE2Qmd0VkJBb1RNMUpsY0hWaWJHbHJJRT1sYzNSbGN uSmxhV05vSUNoMlpYSjBjbVYwWlc0...20VwvY0w0I10sImFsZyI6IkVTMjU2In0.eyJzdWIi0iJCb003bU9VSXZQ OEVIRHVFMm16bUxKTVkxdVpVa2MyOHJnTzBFTmNCdj1HMHhBR2xaZ1ZsWm1Nv29zYXJMcj16VG5MeXQ4cXJsaWF zanp6SHpNT2ZtSFdlaUUyMFBGZ1RTUmFHeWU2MU44TXduZz1qVWNPdVVDXC9BSTA2SXpoZVFOeUFaNXpRV1wvRE 5xczRET28yRlF1QnNRUFA4YUdIbUVLZmc2S0Znek1EYz0iLCJsYXN0X25hbWUi0iJCYXVtYW5uIiwiYmlydGhkY XRl1joiMTk2NC0wMi0yNyIsImdpdmVuX25hbWUi0iJDaHJpc3RpYW4gV2VybmVyIFdvbGZnYW5nIiwiaWF0Ijox NjY2MjQ4NDYxfQ.GE-C4S9i1Xj2Ovo5eqBGRlIp93mHMEyAsW-\_6u2\_t5SnNbL2rdFEIyKp5D2-3is2Jf\_m3t61h2FQjXDLXaMjyQ

Ist ein JWT ...

PAYLOAD: DATA

```
{
    "sub":
    "sub":
    "BoM7m0UIvP8EHDuE2mzmLJMY1uZUkc28rg00ENcBv9G0xAGIZgVIZi
MWosarLr9zTnLyt8qrliasjzzHzM0fmHWeiE20PFgTSRaGye61N8Mwn
g9jUc0uUC/AI06IzheQNyAZ5zQW
/DNqs4D0o2FQuBsQPP8aGHmEKfg6KFgzMDc=",
    "last_name": "Bau
    "birthdate": "196
    "given_name": "Ch
    "iat": 1666248461
}
```

#### Ausweisdaten vorzeigen

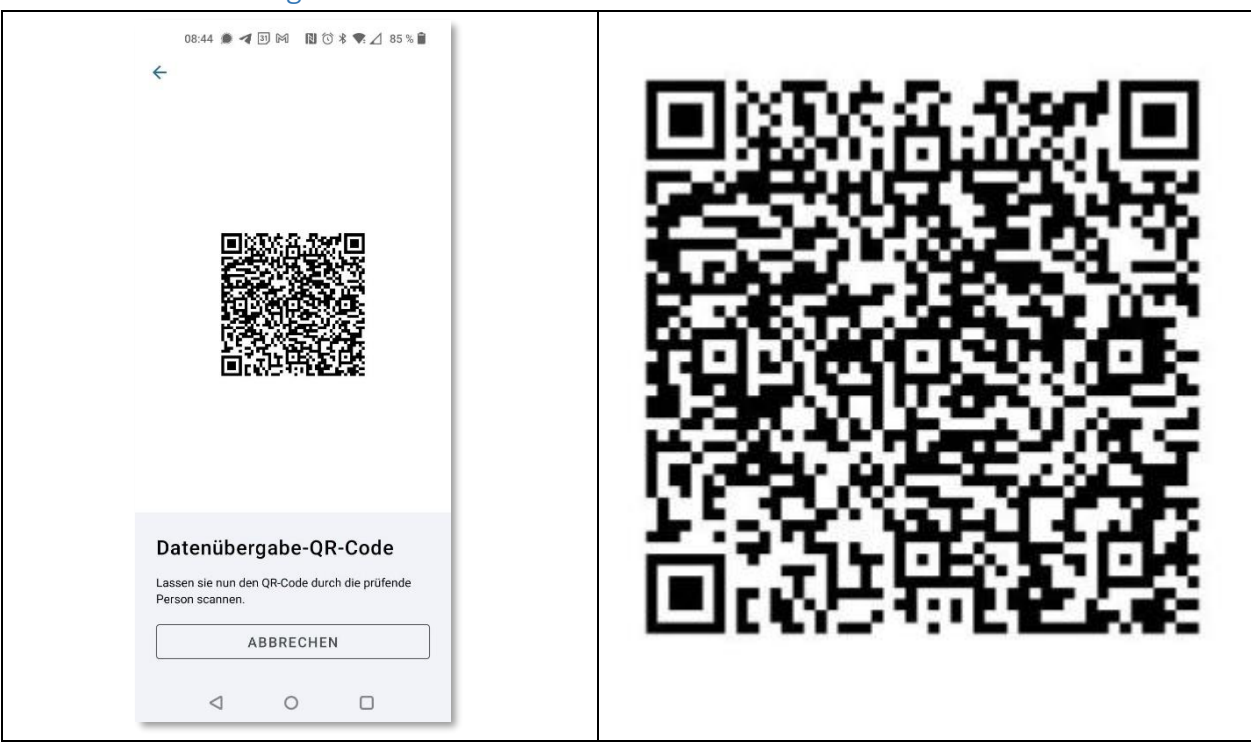

#### Inhalt

mdoc:owBjMS4wAYIB2BhYS6QBAiABIVggmyU2y2te5ioNibvnaeOEfqjauaEY2Pi1C8-0z\_h\_VkEiWCCjdKIMhj218o0W1N8Y5ZQWyKOIN9YDiDg9s0AeO4D3EwKBgwIBowD1AfQKUJOS8fEZG EzgqAc1JzISSQs

# Ausweisdaten prüfen

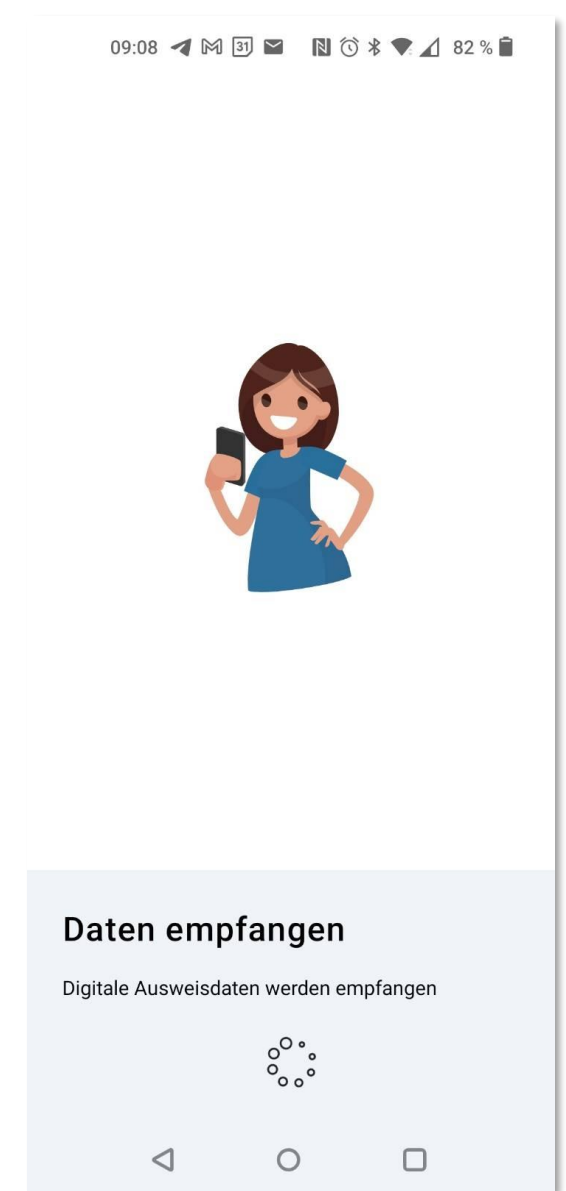

Erfordert 2. Gerät, das mit Bluetooth mit dem 1. kommuniziert ...

# Check-App <u>https://play.google.com/store/apps/details?id=at.gv.oe.awp.eausweischeck&gl=AT</u>

Klappt auch einwandfrei ...

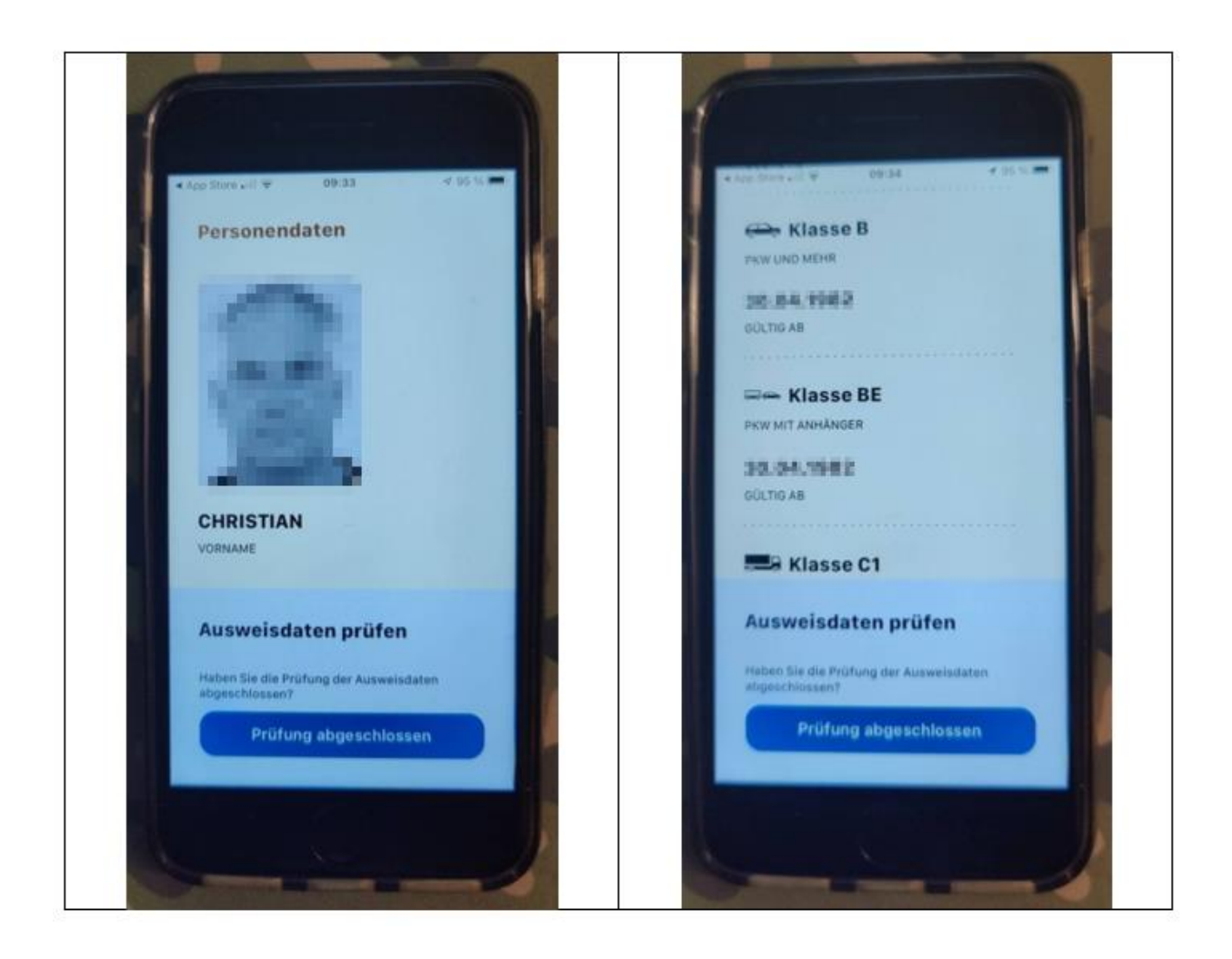

# Ausweis anzeigen

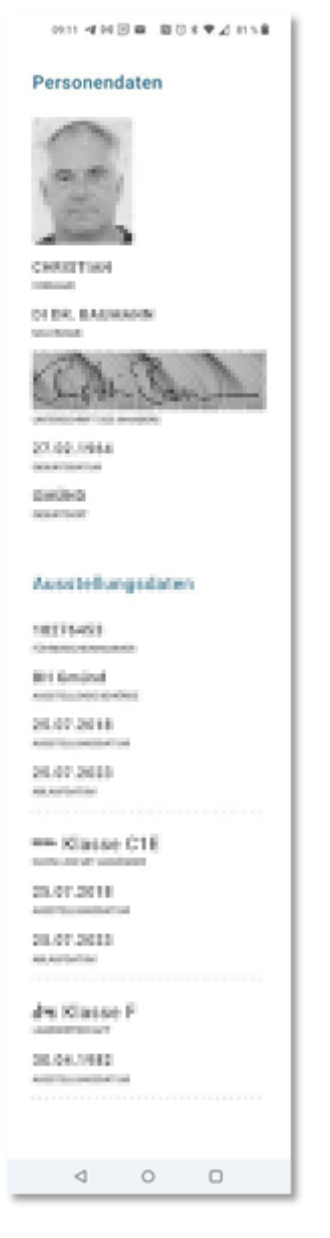

(Bereich mit A,B,C1 ... fehlt – aber nur am Screenshot)